## Comment partager une imprimante en réseau (imprimante locale ou réseau) sous ESU ?

Sous Windows en tant qu'administrateur du PEDAGO

- Cliquer sur « démarrer »

- Cliquer sur « **panneau de configuration** » ou « **paramètres** » suivant le style de votre menu démarrer

- Double cliquer sur «Imprimantes et télécopieurs »
- Cliquer avec le bouton droit de la souris sur l'imprimante puis sur PARTAGER

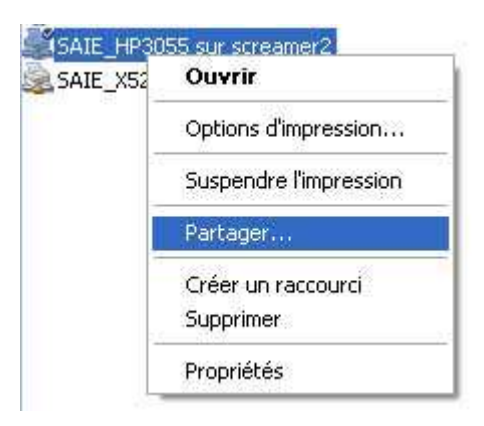

- Dans l'onglet **PARTAGE**, cocher la case **PARTAGER CETTE IMPRIMANTE** 

| 👌 Micros                     | soft Office Document Image Writer Propriétés 🛛 🔗                                                                                                    | ×    |
|------------------------------|----------------------------------------------------------------------------------------------------|------|
| Général                      | Partage Ports Avancé Sécurité À propos de                                                                                                    |      |
|                              | Vous pouvez partager cette imprimante avec d'autres utilisateurs sur votre<br>réseau. Pour activer le partage de cette imprimante, cliquez sur Partager<br>cette imprimante.                                                                                                    |      |
| ON                           | e pas partager cette imprimante                                                                                                    |      |
|                              | artager cette imprimante                                                                                                    |      |
|                              |                                                                                                    |      |
| Si<br>dif<br>pil<br>re<br>pa | cette imprimante est partagée par des utilisateurs exécutant<br>fférentes versions de Windows, vous devrez peut-être installer des<br>lotes supplémentaires, afin que les utilisateurs n'aient pas à<br>chercher le pilote d'imprimante lorsqu'ils se connectent à l'imprimante<br>artagée.<br>Pilotes supplémentaires |      |
|                              |                                                                                                    | er ( |

- En nom de partage, inscrire le nom que vous désirez utiliser, exemple : ImprimanteCDI
- Cliquer sur **OK**
- Vérifier le nom de votre machine (bouton de droite sur le poste de travail, propriété, onglet NOM DE L'ORDINATEUR, devant Nom complet de l'ordinateur (exemple : Cdip01)

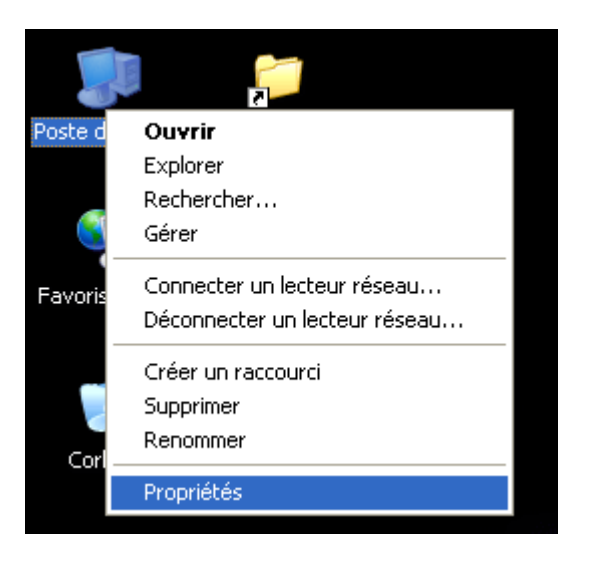

| 1                                                                                                    | ysteme Mises a jour auto                                                                                                    | matiques l         | Jtilisation à distance |
|----------------------------------------------------------------------------------------------------|----------------------------------------------------------------------------------------------------|--------------------|------------------------|
| Général                                                                                                    | Nom de l'ordinateur                                                                                                    | Matériel           | Avancé                 |
| Window<br>ordinate<br>Description de<br>l'ordinateur :                                                         | us utilise les informations suivant<br>ur sur le réseau.<br>Par exemple : ''L'ordinat                                                     | es pour identifier | votre                  |
|                                                                                                    | "L'ordinateur de Catheri                                                                                                    | ne".               |                        |
| Nom complet de                                                                                                 | LOTS >                                                                                                    |                    |                        |
| Domaina :                                                                                                    | Commence of                                                                                                    |                    |                        |
| Pour utiliser l'Assis                                                                                          | tant Identification réseau pour vo                                                                                                    | ous 🚺 Dir          | éseau                  |
| Pour utiliser l'Assis<br>joindre à un domai<br>local, cliquez sur ll<br>Pour renommer ce<br>domaine cliquez s  | tant Identification réseau pour v<br>ne et créer un compte d'utilisate<br>D réseau.<br>t ordinateur ou vous joindre à ur<br>ur Modifier   | ur ID r            | éseau<br>difier        |
| Pour utiliser l'Assis<br>joindre à un domai<br>local, cliquez sur II<br>Pour renommer ce<br>domaine, cliquez s | tant Identification réseau pour vo<br>ne et créer un compte d'utilisate<br>D réseau.<br>t ordinateur ou vous joindre à ur<br>ur Modifier. | ur ID r            | éseau<br>Jifier        |

- Le chemin d'accès en réseau de votre imprimante sera donc <u>\\cdip01\ImprimanteCDI</u>
- Sous ESU (dans l'explorateur Windows \\scribe\esu\console\esu.exe par défaut)
- Cliquer à gauche sur la salle désirée (exemple : CDI)
- Aller dans le type d'utilisateur pour qui vous voulez partager cette imprimante (DomainAdmins, Elèves ou Professeurs)
- A droite aller dans règles/Windows/panneau de config
- Cocher la case « Imprimante réseau accessible », et dans le champ vide, y mettre le chemin d'accès vers l'imprimante (exemple : <u>\\cdip01\ImprimanteCDI</u>)
- NE PAS cocher la case « Effacer les imprimantes qui ne sont pas gérées par ESU »
- Quitter le programme

- Lorsque vous vous connecterez sur une machine de la salle modifiée, l'imprimante voulue sera disponible